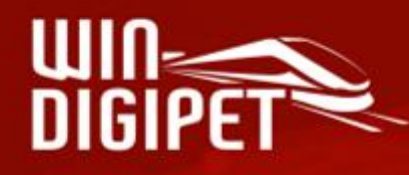

# PREMIUM EDITION 2025

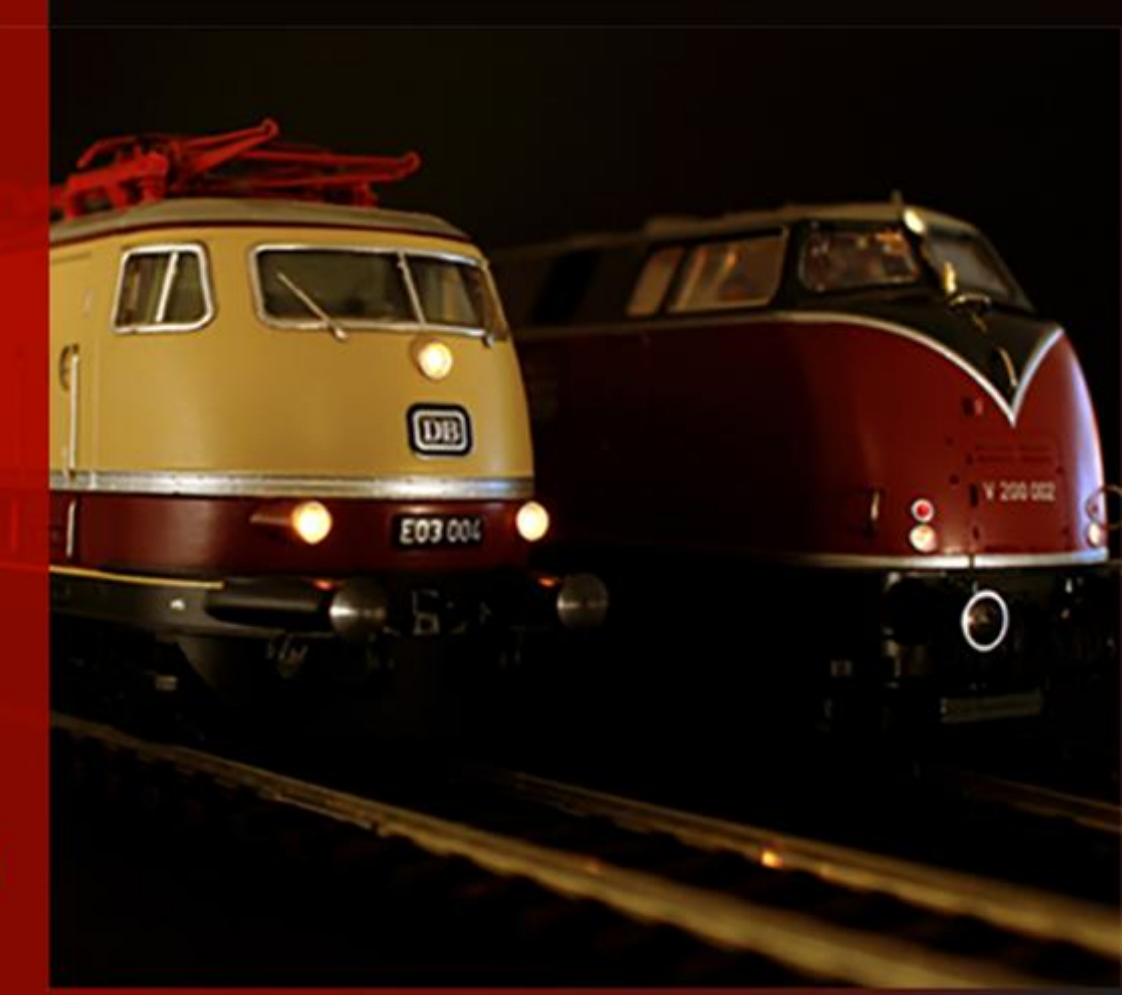

# **DMX in Win-Digipet**

© Dr. Peterlin • 2025

# Inhalt

| Grundlagen2                                                                             | - |
|-----------------------------------------------------------------------------------------|---|
| DMX-Ansteuerung via LoDi DMX-Interface, LS Digital DMX-Interface oder Art-Net-Interface | ; |
| DMX-Ansteuerung via BiDiB ReadyDMX oder OpenDMX                                         | ) |

### Grundlagen

Sehr oft hat uns die Frage die letzten Jahre über ereilt: "Wie kann ich denn einfach mein Raumlicht über Win-Digipet ansteuern" oder "Ich habe bereits ein Smart-Home-System, kann ich über Win-Digipet Einfluss darauf nehmen, um z.B. das Licht im Moba-Zimmer zu steuern".

Eine Möglichkeit ist die Ansteuerung von DMX-Komponenten wie Sie u.a. im der professionellen (aber auch teilweise auch privaten) Beleuchtungssteuerung eingesetzt werden. Win-Digipet kann diese ansteuern z.B. via LoDi DMX-Interface, LS Digital DMX-Interface oder OpenDMX/ReadyDMX für BiDiB. Ab Win-Digipet 2025 sind die Komponenten in großem Umfang ansteuerbar.

**DMX** (oft auch genannt DMX512) ist ein digitales Steuerprotokoll, das in der Bühnen- und Veranstaltungstechnik (Veranstaltungsbeleuchtung) zur Steuerung von Lichttechnik wie Dimmern, "intelligenten" Scheinwerfern, Moving Heads und Effektgeräten angewandt wird. Die Abkürzung DMX steht für **D**igital **M**ultiple**x**.

An einem DMX-Interface werden die Komponenten in der Regel via XLR- oder RJ45-Kabel (im Modellbahnbereich) angeschlossen. Die Komponenten werden alle in Reihe geschaltet. Am Ende der Reihe muss immer ein Terminierungsstecker gesteckt sein.

An jedem DMX-Gerät muss die DMX-Adresse eingestellt werden, bei Geräten, die mehrere Kanäle empfangen, ist das die Startadresse (ein 4-kanaliger Dimmer mit der Startadresse 25 empfängt also die Kanäle 25 bis 28). Dies ist jedoch, besonders bei Verwendung von intelligentem Licht, eine große Fehlerquelle. Falsche Adressierung der Geräte führt meist zu unerwünschtem Verhalten, da sie auf Steuerdaten reagieren, die nicht für sie bestimmt sind, oder Kanäle verschoben sind. Andererseits ist es möglich, zwei Geräte absichtlich gleich zu adressieren, etwa wenn insgesamt zu wenig Kanäle zur Verfügung stehen, oder um die Programmierung der Lightshow zu vereinfachen. Identisch adressierte Geräte mit gleicher Kanalbelegung verhalten sich dabei völlig identisch.

Jeder DMX-Kanal kann Werte zwischen 0 und 255 annehmen. Die Bedeutung der einzelnen Werte gibt der Hersteller vor und ist der jeweiligen Anleitung zu entnehmen.

Ein weiterer Grund zur Verwirrung ist oftmals die Nummerierung der Kanäle in der Anleitung. Bleiben wir bei obigem Beispiel mit Startadresse 25 und 4 Kanälen. Die Anleitungen werden Kanäle dann oft als Kanal 1 bis 4 beschrieben. Will man jetzt den Kanal 4 ansteuern geht das Kommando dafür in diesem Fall an Adresse 28 (Startadresse 25 + Kanal 4 Minus 1), oftmals wird hier das "-1" vergessen und aus Versehen Adresse 29 eingestellt.

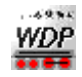

## DMX-Ansteuerung via LoDi DMX-Interface, LS Digital DMX-Interface oder Art-Net-Interface

Im Folgenden eine Beispieleinrichtung eines LoDi DMX-Interfaces welches unter der IP-Adresse 192.168.15.222 sich im Heimnetz befindet. Analog ging es für ein LS Digital DMX-Interface oder ein Art-Net-Interface. Alle drei Produkte kommunizieren mit Win-Digipet über das sogenannte Art-Net-Protokoll.

| — A Digitalsustem —      |                                                                                  |
|--------------------------|----------------------------------------------------------------------------------|
| 4.Digitalsystem          |                                                                                  |
| Beschreibung (optional): |                                                                                  |
| Digitalsystem-Typ:       | LoDi-DMX-Interface Stop-Einzelabschaltung                                        |
| IP-Adresse:              | 192.168.15.222 Port 1: 6454                                                      |
| Aussendung über IP:      | - nur setzen bei Kommunikationsproblemen, sonst leer lassen!                     |
| 🗖 S                      | itellungsanzeige der Magnetartikel bei Eingabe über Zentrale/Handregler/Keyboard |
| Art-Net-Port-Adresse:    | 0 Net 0 Sub-Net 0 Universe 0                                                     |
|                          |                                                                                  |
|                          |                                                                                  |
|                          |                                                                                  |
|                          |                                                                                  |

Die Port-Adresse (hinter IP-Adresse) ist in der Regel die 6454. Alternativ statt der IP-Adresse des Interface könnte man auch alle Artnet-Interfaces im lokalen Heimnetz gleichzeitig ansprechen. Dann würde die IP-Adresse 255.255.255.255 lauten. Allerdings müsste man dann noch angeben unterhalb über welche IP des PCs die Aussendung erfolgen soll.

Die Art-Net-Port-Adresse erlaubt es dem DMX-Profi besondere Konfigurationen (z.B. mehr als 512 DMX-Kanäle sogenannte Universen) im lokalen Netz zu unterscheiden. Der Standardwert ist 0 und sollte ohne besonderen Anlass auch nicht geändert werden.

Im folgenden Beispielen nutzen wir einen DMX-Strahler welcher auf die Adresse 1 eingestellt wurde und 4 Kanäle besitzt:

- Kanal 1: Rot-Wert 0 bis 255 (ansteuerbar über DMX-Adresse 1)
- Kanal 2: Grün-Wert 0 bis 255 (ansteuerbar über DMX-Adresse 2)
- Kanal 3: Blau-Wert 0 bis 255 (ansteuerbar über DMX-Adresse 3)
- Kanal 4: Weiß-Wert 0 bis 255 (ansteuerbar über DMX-Adresse 4)

Im Gleisbild wurden 4 Zähler installiert welche es erlauben diese 4 Farbkanäle anzusteuern.

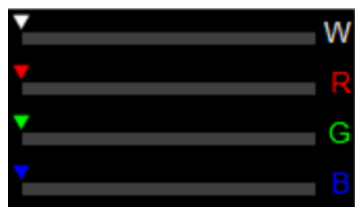

Die folgenden Bilder zeigen die Zählerkonfiguration im Gleisbildeditor für die einzelnen Kanäle.

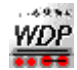

#### Kanal 1 rot:

| Magnetartikel-Erfass                                                                                                    | sung                                                                                                    |                                                                                               | X             | Magnetartikel-Erfassung                                                                                                    | 1                                                                                                    |                                                                                                    |
|----------------------------------------------------------------------------------------------------|----------------------------------------------------------------------------------------------------|-----------------------------------------------------------------------------------------------|---------------|----------------------------------------------------------------------------------------------------|----------------------------------------------------------------------------------------------------|----------------------------------------------------------------------------------------------------|
| Bezeichnung                                                                                                    |                                                                                                    | 🔌 💥 🚹                                                                                         | 00            | Bezeichnung                                                                                                    |                                                                                                    | ¥ ¥ 1 00                                                                                                    |
| Adressierung                                                                                                    |                                                                                                    |                                                                                               |               | Adressierung                                                                                                    |                                                                                                    |                                                                                                    |
| Digitalsystem                                                                                                    | 4.LoDi-DMX-Interface                                                                                                    | -                                                                                             | 12            | Digitalsystem                                                                                                    | I.LoDi-DMX-Interface                                                                                                    | ▼ <u>12</u>                                                                                                    |
| Booster                                                                                                    | Keine Zuordnung oder direkte Ansteuerung                                                                                                    | •                                                                                             |               | Booster                                                                                                    | Keine Zuordnung oder direkte Ansteuerung                                                                                                    | •                                                                                                    |
| Digitalformat                                                                                                    | Direkt                                                                                                    | •                                                                                             |               | Digitalformat                                                                                                    | Direkt                                                                                                    | •                                                                                                    |
| Adresse                                                                                                    |                                                                                                    |                                                                                               |               | Adresse                                                                                                    |                                                                                                    | _                                                                                                    |
| 21 Werte senden                                                                                                    | A Farbe/Text 📕 Anzeige 🙆 Grundstell                                                                                                    | lung 🚺 Optionen                                                                               |               | 1 Werte senden A                                                                                                    | Farbe/Text Anzeige & Grundste                                                                                                    | llung 👫 Optionen                                                                                                    |
| Konfiguration: Benut                                                                                                    | tzerdefiniert 🔹                                                                                                    | Schaltzeit: 0                                                                                 |               | Farben                                                                                                    | Texteinstellungen (für Wert)                                                                                                    | Optionale Beschriftung                                                                                                    |
| Aktiviert                                                                                                    |                                                                                                    |                                                                                               | الشائف        | Grundfarbe                                                                                                    | C Einheit (opt.)                                                                                                    | Text: R                                                                                                    |
|                                                                                                    | 1,2,                                                                                                    | <b>(3)</b>                                                                                    |               | Textfarbe                                                                                                    | C Kommastellen 0 ▲▶                                                                                                    |                                                                                                    |
|                                                                                                    | 3,                                                                                                    |                                                                                               |               | bei manueller Zähler                                                                                                    | Positionierung                                                                                                    | Positionierung                                                                                                    |
| Senden                                                                                                    |                                                                                                    | 0 4 1                                                                                         | Г             | Farbauswahl anzeig                                                                                                    | m CCC <u>B</u>                                                                                                    | C C C B I                                                                                                    |
| Adresse + \                                                                                                    | Wert * 1 + 0 Wert * 1 + 0                                                                                                    | Wert * 1 + 0                                                                                  |               | Erweiterte Optik                                                                                                    | 0 0 0                                                                                                    | 000                                                                                                    |
| <b>.</b>                                                                                                    |                                                                                                    |                                                                                               |               | Aktivieren                                                                                                    | 000                                                                                                    | C C C                                                                                                    |
|                                                                                                    |                                                                                                    |                                                                                               |               | Größe & Rahmen                                                                                                    | Versatz horiz. 0                                                                                                    | Versatz horiz. 0                                                                                                    |
|                                                                                                    |                                                                                                    |                                                                                               |               | 7 ◀▶ × 1 ◀                                                                                                    | Versatz vert. 0                                                                                                    | Versatz vert. 0                                                                                                    |
|                                                                                                    |                                                                                                    |                                                                                               |               | I rahmenlos                                                                                                    | Zoom 75 %                                                                                                    | Zoom 75 %                                                                                                    |
|                                                                                                    |                                                                                                    |                                                                                               |               | <b>.</b>                                                                                                    | 104                                                                                                    | 1000                                                                                                    |
|                                                                                                    |                                                                                                    |                                                                                               |               |                                                                                                    |                                                                                                    |                                                                                                    |
|                                                                                                    |                                                                                                    |                                                                                               |               |                                                                                                    |                                                                                                    |                                                                                                    |
|                                                                                                    |                                                                                                    |                                                                                               |               |                                                                                                    |                                                                                                    |                                                                                                    |
| Magnetartikel-Erfass                                                                                                    | sung                                                                                                    |                                                                                               | ×             | Magnetartikel-Erfassur                                                                                                    | g                                                                                                    | ×                                                                                                    |
| Magnetartikel-Erfass<br>Bezeichnung                                                                                                    | sung                                                                                                    | <b>N</b> 激1                                                                                   | ×             | Magnetartikel-Erfassur<br>Bezeichnung                                                                                                    | 9                                                                                                    | × 巡 1 00                                                                                                    |
| Magnetartikel-Erfass<br>Bezeichnung<br>Adressierung                                                                                                    | sung                                                                                                    | <u>NM1</u>                                                                                    | ×             | Magnetartikel-Erfassur<br>Bezeichnung<br>Adressierung                                                                                                    | 9                                                                                                    | × 1                                                                                                    |
| Magnetartikel-Erfass<br>Bezeichnung<br>Adressierung<br>Digitalsystem                                                                                                    | 4LcDi-DMXInterface                                                                                                    |                                                                                               | ×             | Magnetartikel-Erfassur<br>Bezeichnung<br>Adressierung<br>Digitalsystem                                                                                                    | 9<br>4.LoDi-DMX-Interface                                                                                                    | × 12                                                                                                    |
| Magnetartikel-Erfass<br>Bezeichnung<br>Adressierung<br>Digitalsystem<br>Booster                                                                                                    | sung<br>4.LoDi-DMX-Interface<br>Keine Zuordnung oder direkte Ansteuerung                                                                                                    | ××1                                                                                           | ×<br>00<br>12 | Magnetartikel-Erfassur<br>Bezeichnung<br>Adressierung<br>Digitalsystem<br>Booster                                                                                                    | 9<br>4.LoDi-DMX-Interface<br>Keine Zuordnung oder direkte Ansteuerun                                                                                                    | × 12<br>9 V                                                                                                    |
| Magnetartikel-Erfass<br>Bezeichnung<br>Adressierung<br>Digitalsystem<br>Booster<br>Digitalformat                                                                                                    | sung<br>4.LoDi-DMX-Interface<br>Keine Zuordnung oder direkte Ansteuerung<br>Direkt                                                                                                    | <ul> <li></li> <li></li> <li></li> <li></li> <li></li> </ul>                                  |               | Magnetartikel-Erfassur<br>Bezeichnung<br>Adressierung<br>Digitalsystem<br>Booster<br>Digitalformat                                                                                                    | 9<br>4.LoDi-DMX-Interface<br>Keine Zuordnung oder direkte Ansteuerun<br>Direkt                                                                                                    |                                                                                                    |
| Magnetartikel-Erfass<br>Bezeichnung<br>Adressierung<br>Digitalsystem<br>Booster<br>Digitalformat<br>Adresse                                                                                                    | 4LcDi-DMX-Interface<br>Keine Zuordnung oder direkte Ansteuerung<br>Direkt                                                                                                    | × 巡 1<br>•<br>•                                                                               | ×             | Magnetartikel-Erfassur<br>Bezeichnung<br>Adressierung<br>Digitalsystem<br>Booster<br>Digitalformat<br>Adresse                                                                                                    | 9<br>4.LoDi-DMX-Interface<br>Keine Zuordnung oder direkte Ansteuerun<br>Direkt<br>1 () ()                                                                                                    | × 20<br>× 20<br>× 22<br>× 22<br>×                                                                                                    |
| Magnetartikel-Erfass<br>Bezeichnung<br>- Adressierung<br>Digitalformat<br>Booster<br>Digitalformat<br>Adresse<br>21 Werte senden                                                                                                    | 4LoDi-DMX-Interface         Keine Zuordnung oder direkte Ansteuerung         Direkt         1         A Farbe/Text         Arzeige         Grundstel                                                                                                    | Lung 🛐 Optionen                                                                               |               | Magnetartikel-Erfassur       Bezeichnung       - Adiessierung       Digitalsystem       Booster       Digitalformat       Adiesse       21                                                                                                    | 9<br>4.LoDi-DMX-Interface<br>Keine Zuordnung oder direkte Ansteuerum<br>Direkt<br>1 1 1 2<br>5 Farbe/Text 1 1 Anzeige 3 Grundst                                                                                                    | ع<br>اللہ اللہ اللہ اللہ اللہ اللہ اللہ اللہ                                                                                                    |
| Magnetartikel-Erfass<br>Bezeichnung<br>- Adressierung<br>Digkalformat<br>Adresse<br>2. Werte senden<br>V Grafische Ausso                                                                                                    | sung         4 LoDi-DMX-Interface         Keine Zuordnung oder direkte Ansteuerung         Direkt         1         Arzeige         Arzeige         Grundstel         Image: State Arge and State and State and | Lung Doptionen                                                                                |               | Magnetartikel-Erfassur       Bezeichnung       - Adiessierung       Digitalsystem       Booster       Digitalformat       Adiesse       21 Werte senden       Vitueller Magnetart                                                                                                    | 9<br>4.LoDi-DMX-Interface<br>Keine Zuordnung oder direkte Ansteuerum<br>Direkt<br>1 ()<br>()<br>()<br>()<br>()<br>()<br>()<br>()<br>()<br>()<br>()<br>()<br>()<br>(                                                                                        | Ellung E Optionen                                                                                                    |
| Magnetartikel-Erfass<br>Bezeichnung<br>Adressierung<br>Digkalsystem<br>Booster<br>Digkalformat<br>Adresse<br>2<br>Werte senden<br>V Grafische Ausso<br>Randabstand links:                                                                                                 | sung         4 LoDi-DMX-Interface         Keine Zuordnung oder direkte Ansteuerung         Direkt         1         A Farbe/Text         Arzeige         3         Ferchtz:         9         oben:         5                                                                                                    | Iung 🛐 Optionen                                                                               |               | Magnetartikel-Erfassur       Bezeichnung       Adressierung       Digitalsystem       Booster       Digitalformat       Adresse       \$1 Werte senden                                                                                                    | 9<br>4 LoDi-DMX-Interface<br>Keine Zuordnung oder direkte Ansteuerum<br>Direkt<br>1 ()<br>Farbe/Text<br>Anzahl Schaltvorgänge<br>Kel<br>g sperren<br>Gesamt:                                                                                               | ■ Note State Stat |
| Magnetartikel-Erfass<br>Bezeichnung<br>Adressierung<br>Digkalsystem<br>Booster<br>Digkalformat<br>Adresse<br>2↓ Weite senden<br>I✓ Grafische Ausso<br>Randabstand links:<br>Hintergrundfarbe Au                                                                           | sung         4_LoDi-DMX-Interface         Keine Zuordnung oder direkte Ansteuerung         Direkt         1         Arzeige         Granderter         Arzeige         Granderter         Arzeige         Granderter         Kainel-Lext         Arzeige         Granderter         Maganzeige         Granderter         Sechlagsanzeige         Wet Minimal-/<br>Magingel-Ausschlag                                                                                                    |                                                                                               |               | Magnetartikel-Erfassur         Bezeichnung         Adressierung         Digitalsystem         Booster         Digitalformat         Adresse         2         Werte senden         Manuelle Bedienun         Ale Agressen anze                                                                                             | 9<br>4 LoDi-DMX-Interface<br>Keine Zuordnung oder direkte Ansteuerum<br>Direkt<br>1 ()<br>Farbe/Text Anzeige & Grundst<br>Anzahl Schaltvorgänge<br>Sei letzter Wartung:<br>Gesamt:<br>Wartung nach x Schaltungen [                                         | ■ 12<br>9 ▼ 12<br>9 ▼<br>9 ▼<br>9 ▼<br>9 ▼<br>9 ▼<br>9 ▼<br>9 ▼<br>9 ▼                                                                                                    |
| Magnetartikel-Erfass<br>Bezeichnung<br>Adressierung<br>Digkalsystem<br>Booster<br>Digkalformat<br>Adresse<br>2 Werte senden<br>Grafische Ausso<br>Randabstand links:<br>Hintergrundfarbe Au<br>Vordergrundfarbe Au                                                        | sung         4 LoDi-DMX-Interface         Keine Zuordnung oder direkte Ansteuerung         Direkt         1         A Farbe/Text         Arzeige         3         Prechts:         9         Wert Minimal-/<br>Maximal-Ausschlags         in Ausschlagsanzeige                                                                                                    | Lung 🛐 Optionen                                                                               |               | Magnetartikel-Erfassur         Bezeichnung         Adressierung         Digitalsystem         Booster         Digitalformat         Adresse         \$1         Virtueller Magnetart         Maruelle Bedienun         Alle Agtessen anze         Bemeikungen                                                              | 9<br>4 LoDi-DMX-Interface<br>Keine Zuordnung oder direkte Ansteuerum<br>Direkt<br>1 ())<br>Farbe/Text<br>Anzahl Schaltvorgänge<br>kel<br>g sperren<br>gen<br>Watung nach x Schaltungen ()                                                                  | ■ Normal States States |
| Magnetartikel-Erfass<br>Bezeichnung<br>Adressierung<br>Digkalsystem<br>Booster<br>Digkalformat<br>Adresse<br>2 Werte senden<br>Grafische Ausso<br>Randabstand links:<br>Hintergrundfarbe Au<br>Vordergrundfarbe (<br>© Feste Farbe:                                       | sung         4 LoDi-DMX-Interface         Keine Zuordnung oder direkte Ansteuerung         Direkt         1         ▲ Farbe/Text         ▲ Farbe/Text         ▲ Farbe/Text         ▲ Sarbe/Text         ▲ Sarbe/Text         ● A Directext         ● Directext         ● Directext         ● Directext         ● Directext         ● Directext         ● Directext                                                                                                    | Lung 🛐 Optionen<br>ung 🛐 Optionen<br>unter: 3 •<br>g 0 255<br>n um: F V                       |               | Magnetartikel-Erfassur         Bezeichnung         Adressierung         Digitalsystem         Booster         Digitalformat         Adresse         \$1         Virtueller Magnetart         Maruelle Bedienun         Alle Agtessen anze         Bemeikungen                                                              | 9<br>4 LoDi-DMX-Interface<br>Keine Zuordnung oder direkte Ansteuerum<br>Direkt<br>1 ())<br>Farbe/Text<br>Anzahl Schaltvorgänge<br>Anzahl Schaltvorgänge<br>gen<br>Anzahl Schaltvorgänge<br>Gesamt:<br>Watung nach x Schaltungen (                          | ■ Normal States States |
| Magnetartikel-Erfass<br>Bezeichnung<br>Adressierung<br>Digkalsystem<br>Booster<br>Digkalformat<br>Adresse<br>Verte senden<br>Verte senden<br>Verte senden<br>Vordergrundfarbe Au<br>Vordergrundfarbe (<br>Peste Farbe:<br>C Farbverlauf:                                  | sung         4 LoDi-DMX-Interface         Keine Zuordnung oder direkte Ansteuerung         Direkt         1         ▲ Farbe/Text         ▲ Farbe/Text         ▲ Farbe/Text         ▲ Sarbe/Text         ▲ Sarbe/Text         ▲ Sarbe/Text         ▲ Sarbe/Text         ▲ Sarbe/Text         ▲ Sarbe/Text         ▲ Sarbe/Text         ▲ Sarbe/Text         ● Anzeige         ③ ▲ Farbe/Text         ▲ Sarbe/Text         ● Anzeige         ③ ▲ Farbe/Text         ● Anzeige         ③ ▲ Farbe/Text         ● Anzeige         ③ ▲ Farbe/Text         ● Anzeige         ③ ▲ Farbe/Text         ● Anzeige         ③ ▲ Farbe/Text         ● Anzeige         ● Ore         ● Direher         ● Ore                                                                                                    | Lung 🛐 Optionen<br>ung 🛐 Optionen<br>unter: 3 •<br>g 0 255<br>n um:                           |               | Magnetartikel-Erfassur         Bezeichnung         Adressierung         Digitalsystem         Booster         Digitalformat         Adresse         \$ Uverte senden                                                                                                    | 9<br>4 LoDi-DMX-Interface<br>Keine Zuordnung oder direkte Ansteuerum<br>Direkt<br>1 ()<br>Farbe/Text<br>Anzahl Schaltvorgänge<br>Sei letzer Wartung:<br>Gesamt:<br>Wartung nach x Schaltungen (                                                            | ■ Normal States States |
| Magnetartikel-Erfass<br>Bezeichnung<br>Adressierung<br>Digkalsystem<br>Booster<br>Digkalformat<br>Adresse<br>2 Werte senden<br>Grafische Ausso<br>Randabstand links:<br>Hintergrundfarbe Au<br>Vordergrundfarbe (<br>Gratse Farbe:<br>Gratverlaut:<br>Gestuft:            | sung         4 LoDi-DMX-Interface         Keine Zuordnung oder direkte Ansteuerung         Direkt         1         ▲ Farbe/Text         ▲ Farbe/Text         ▲ Farbe/Text         ▲ Farbe/Text         ▲ Sarbe/Text         ▲ Sarbe/Text         ▲ Sarbe/Text         ▲ Sarbe/Text         ▲ Sarbe/Text         ▲ Sarbe/Text         ▲ Sarbe/Text         ● Anzeige         ③ ▲ Farbe/Text         ▲ Farbe/Text         ▲ Anzeige         ③ ▲ Farbe/Text         ▲ Anzeige         ③ ▲ Farbe/Text         ▲ Sarbe/Text         ● Anzeige         ③ ▲ Farbe/Text         ▲ Sarbe/Text         ● Anzeige         ③ ▲ Farbe/Text         ● Anzeige         ③ ▲ Farbe/Text         ● Anzeige         ③ ▲ Farbe/Text         ● Ore         ● Dieher         ● Dieher         ● Dieher         ● Dieher         ● Dieher         ● Dieher         ● Dieher         ● Dieher         ● Dieher         ● Dieher                                                                                                    | Lung 🛐 Optionen<br>ung 🛐 Optionen<br>unter: 3 •<br>g 0 255<br>n um:                           |               | Magnetartikel-Erfassur         Bezeichnung         Adressierung         Digitalsystem         Booster         Digitalformat         Adresse         \$1         Virtueller Magnetart         Maruelle Bedienun         Alle Agtessen anze         Bernerkungen         Wertebereich                                        | 9<br>4 LoDi-DMX-Interface<br>Keine Zuordnung oder direkte Ansteuerum<br>Direkt<br>1 ())<br>Farbe/Text, )<br>Anzeige ()<br>Anzeige ()<br>Anzeige ()<br>Anzeige ()<br>Gesamt:<br>Watung nach x Schaltungen ()                                                | ■ Normal State State St |
| Magnetartikel-Erfass<br>Bezeichnung<br>Adressierung<br>Digbalsystem<br>Booster<br>Digbalformat<br>Adresse<br>2. Werte senden<br>Grafische Ausso<br>Randabstand links:<br>Hintergrundfarbe Au<br>Vordergrundfarbe(<br>Gestuft:<br>Ausschlag                                | sung         4 LoDi-DMX-Interface         Keine Zuordnung oder direkte Ansteuerung         Direkt         1         ▲ Farbe/Text         ▲ Farbe/Text         ▲ Farbe/Text         ▲ Farbe/Text         ▲ Sarbe/Text         ▲ Sarbe/Text         ▲ Sarbe/Text         ▲ Sarbe/Text         ▲ Anzeige         ③ ● rechts:         ⑨ ● oben:         5 ●         usschlagsanzeige         ● 0.100%         ● 0.100%         ● 0.100%         ● 0.100%         ● 0.100%                                                                                                    | Lung 🛐 Optionen<br>ung 🛐 Optionen<br>Ung 255<br>num:<br>Anzeiger<br>num:<br>2 2               |               | Magnetartikel-Erfassur         Bezeichnung         Adressierung         Digitalsystem         Booster         Digitalformat         Adresse         \$1         Virtueller Magnetart         Maruelle Bedienun         Alle Agtessen anze         Bernerkungen         Wertebereich         Minimalwert       0            | 9<br>4 LoDi-DMX-Interface<br>Keine Zuordnung oder direkte Ansteuerum<br>Direkt<br>1 ())<br>Farbe/Text<br>Anzahl Schaltvorgänge<br>Anzahl Schaltvorgänge<br>gen<br>Anzahl Schaltvorgänge<br>Gesamt:<br>Watung nach x Schaltungen (<br>Maximalwert<br>255 SH | Image: Second state state       Image: Second state       Image: Second state       Image:                                                                                                    |
| Magnetartikel-Erfass<br>Bezeichnung<br>Adressierung<br>Digkalsystem<br>Booster<br>Digkalformat<br>Adresse<br>Uwerte senden<br>Grafische Ausso<br>Randabstand links:<br>Hintergrundfarbe Au<br>Vordergrundfarbe(<br>Greste Farbe:<br>Grestuft:<br>Ausschlag<br>vollflächig | sung         4 LoDi-DMX-Interface         Keine Zuordnung oder direkte Ansteuerung         Direkt         1         ▲ Farbe/Text         ▲ Farbe/Text         ▲ Farbe/Text         ▲ Farbe/Text         ▲ Farbe/Text         ▲ Sarbe/Text         ▲ Sarbe/Text         ▲ Sarbe/Text         ▲ Sarbe/Text         ● Anzeige         ③ ● Grundstel         Maximal-Ausschlags         n) Ausschlagsanzeige         ● 0.100%         ● Dreher         ● Dreher         ● Dreher         ● Dreher         ● Drehrichtung                                                                                                    | Lung 🛐 Optionen<br>Uung 🛐 Optionen<br>Uung 10 255<br>n um:<br>2 2                             |               | Magnetartikel-Erfassur         Bezeichnung         Adressierung         Digitalsystem         Booster         Digitalformat         Adresse         \$ Werte senden         Viitueller Magnetatt         Maruelle Bedienun         Alle Agressen anze         Bemeikungen         Wertebereich         Minimalwert       0 | 9<br>4 LoDi-DMX-Interface<br>Keine Zuordnung oder direkte Ansteuerum<br>Direkt<br>1 ())<br>Farbe/Text<br>Anzahl Schaltvorgänge<br>Anzahl Schaltvorgänge<br>gen<br>Anzahl Schaltvorgänge<br>Gesamt:<br>Watung nach x Schaltungen (<br>Maximalwert<br>255 SH | Image: Second state of the second state of the second                                 |
| Magnetartikel-Erfass<br>Bezeichnung<br>Adressierung<br>Digkalsystem<br>Booster<br>Digkalformat<br>Adresse<br>2. Werte senden<br>Grafische Ausso<br>Randabstand links:<br>Hintergrundfarbe Au<br>Vordergrundfarbe(<br>Gestuft:<br>Gestuft:<br>Ausschlag<br>vollflächig     | sung         4 LoDi-DMX-Interface         Keine Zuordnung oder direkte Ansteuerung         Direkt         1         ▲ Farbe/Text         ▲ Farbe/Text         ▲ Farbe/Text         ▲ Farbe/Text         ▲ Farbe/Text         ▲ Sarbe/Text         ▲ Farbe/Text         ▲ Farbe/Text         ▲ Farbe/Text         ▲ Farbe/Text         ▲ Anzeige         ③ ● rechts:         9         ▲ Sarbalgsanzeige         ● Other         ● Dreher         ● Dreher         ● Dreher         ● Dreher         ● Dreher         ● Dreher         ● Dreher         ● Dreher         ● Dreher         ● Dreher         ● Dreher         ● Dreher         ● Dreher         ● Dreher         ● Drehrichtung<br>umkehren                                                                                                    | tung 🛐 Optionen                                                                               |               | Magnetartikel-Erfassur         Bezeichnung         Adressierung         Digitalsystem         Booster         Digitalformat         Adresse         \$1         Virtueller Magnetart         Maruelle Bedienun         Alle Agtessen anze         Bernerkungen         Wertebereich         Minimalwert       0            | 9<br>4 LoDi-DMX-Interface<br>Keine Zuordnung oder direkte Ansteuerum<br>Direkt<br>1 ())<br>Farbe/Text<br>Anzahl Schaltvorgänge<br>Anzahl Schaltvorgänge<br>Gesamt:<br>gen<br>Maximalwert<br>255<br>Signature<br>H                                          | Image: Second state of the second state of the second s                               |
| Magnetartikel-Erfass<br>Bezeichnung<br>Adressierung<br>Digkalsystem<br>Booster<br>Digkalformat<br>Adresse<br>2<br>                                                                                                    | sung         4 LoDi-DMX-Interface         Keine Zuordnung oder direkte Ansteuerung         Direkt         1         ▲ Farbe/Text         ▲ Farbe/Text         ▲ Arzeige         ③ ● Condition         ▲ Sachlagsanzeige         ● One         ● One         ● Dieher         ● Dieher         ● Diehrichtung         ■ Diehrichtung         ■ Diehrichtung         ■ Diehrichtung                                                                                                    | Lung 💭 Optionen<br>Lung 💭 Optionen<br>Lung I Optionen<br>Anzeiger<br>n umx<br>C bis D<br>punk |               | Magnetartikel-Erfassur         Bezeichnung         Adressierung         Digitalsystem         Booster         Digitalformat         Adresse         21         Virtueller Magnetart         Maruelle Bedienun         Alle Agtessen anze         Berneikungen         Wertebereich         Minimalwert       0             | 9<br>4.LoDi-DMX-Interface<br>Keine Zuordnung oder direkte Ansteuerum<br>Direkt<br>1 1 1 1 1 1 1 1 1 1 1 1 1 1 1 1 1 1 1                                                                                                     | Image: Second state state st                                |

Auf dem ersten Bild ist zu sehen, dass die DMX-Adresse eingestellt wurde und da es sich um den ersten Kanal handelt, muss dort unten unter "Senden an Adresse +" der Wert 0 eingetragen werden (denn Kanal 1 ist zu erreichen unter Adresse 1 (Startadresse 1 + Kanal 1 Minus 1)

#### Kanal 2 grün:

| Magnetartikel-Erfassung                                                                                                    | Magnetartikel-Erfassung                                                                                                    |
|----------------------------------------------------------------------------------------------------|----------------------------------------------------------------------------------------------------|
| Bezeichnung 📃 🕅 📶 🚺                                                                                                    | Bezeichnung 📃 🕅 🔟 🚺                                                                                                    |
| Adressierung<br>Digitalsystem 4.LoDi-DMX-Interface<br>Booster Keine Zuordnung oder direkte Ansteuerung<br>Digitalformat Direkt<br>Adresse 1                                                                                                    | Adressierung<br>Digitalsystem 4LoDi-DMX-Interface • 12<br>Booster Keine Zuordnung oder direkte Ansteuerung •<br>Digitalformat Direkt<br>Adresse 1 • •                                                                                                    |
| 1       Werte senden       Arzeige       Grundstellung       Optionen         Kortiguration:       Benutzerdefiniert       Schaltzeit:       0       •         Aktiviert       •       Schaltzeit:       0       •         Senden       1       •       0       •         an       •       0       •       •         Adresse +       Wert * 1 + 0       Wert * 1 + 0       Wert * 1 + 0 | Image: State State Stat |

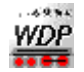

DMX in Win-DigipetMarkus HerzogApril 2025DMX-Ansteuerung via LoDi DMX-Interface, LS Digital DMX-Interface oder Art-Net-Interface

| Magnetartikel-Erfassung                                                                                                    | Magnetartikel-Erfassung                                                                                                    |
|----------------------------------------------------------------------------------------------------|----------------------------------------------------------------------------------------------------|
| Bezeichnung 📃 🕅 🔟                                                                                                    | Bezeichnung 📃 🕅 🔟                                                                                                    |
| Digitalsystem 4.LoDi-DMX-Interface 12                                                                                                    | Adressierung Digitalsystem 4 LoDi-DMX-Interface 12                                                                                                    |
| Booster Keine Zuordnung oder direkte Ansteuerung                                                                                                    | Booster Keine Zuordnung oder direkte Ansteuerung                                                                                                    |
| Digitalformat Direkt 💌                                                                                                    | Digitalformat Direkt 💌                                                                                                    |
| Adresse 1                                                                                                    | Adresse 1 💽 🔍                                                                                                    |
| 21 Werte senden A Farbe/Text Anzeige G Grundstellung 🔝 Optionen                                                                                                    | State/Text         Anzeige         Grundstellung           Anzeige         Grundstellung         Optionen                                                                 |
| Randabstand links: 3 () rechts: 9 () oben: 5 () unten: 3 ()                                                                                                    | ☐ Virtueller Magnetartikel         Seit letzter Wartung:         47         Wartung ausführen           ☐ Manuelle Bedienung sperren         Gesamt:         0         >0 |
| Hintergrundfarbe Ausschlagsanzeige: Wert Minimal-/<br>Maximal-Ausschlag: 0 255                                                                                                    | Alle Adressen anzeigen Wartung nach x Schaltungen (0=keine): 0                                                                                                    |
| Vordergrundfarbe(n) Ausschlagsanzeige         Image: Comparison of the second second sec | Bemerkungen                                                                                                    |
| C Farbverlauf:                                                                                                    | ·                                                                                                    |
| C Gestult:<br>Ausschlag<br>vollflächig<br>→<br>→<br>→<br>→<br>→<br>→<br>→<br>→<br>→                                                                                                    | Wertebereich<br>Minimalwert 0 Maximalwert 255 Schrittweite bei 1                                                                                                    |
| Test                                                                                                    |                                                                                                    |

Auf dem ersten Bild ist zu sehen, dass die DMX-Adresse eingestellt wurde und da es sich um den zweiten Kanal handelt, muss dort unten unter "Senden an Adresse +" der Wert 1 eingetragen werden (denn Kanal 2 ist zu erreichen unter Adresse 2 (Startadresse 1 + Kanal 2 Minus 1)

#### Kanal 3 blau:

| Magnetartikel-Erfas                                                                                                    | sung                                                                                                    |                                                                                                    | X       | Magnetartikel-Erfassung                                                                                                    |                                                                                                    | ×                                                                                                    |
|----------------------------------------------------------------------------------------------------|----------------------------------------------------------------------------------------------------|----------------------------------------------------------------------------------------------------|---------|----------------------------------------------------------------------------------------------------|----------------------------------------------------------------------------------------------------|----------------------------------------------------------------------------------------------------|
| Bezeichnung                                                                                                    |                                                                                                    | × 💥 1                                                                                                    | 00      | Bezeichnung                                                                                                    |                                                                                                    | 间测100                                                                                                    |
| Adressierung                                                                                                    |                                                                                                    |                                                                                                    |         | Adressierung                                                                                                    |                                                                                                    |                                                                                                    |
| Digitalsystem                                                                                                    | 4.LoDi-DMX-Interface                                                                                                    | •                                                                                                    | 12      | Digitalsystem 4                                                                                                    | LoDi-DMX-Interface                                                                                                    | ▼ <u>12</u>                                                                                                    |
| Booster                                                                                                    | Keine Zuordnung oder direkte Ansteuerung                                                                                                    | -                                                                                                    |         | Booster K                                                                                                    | eine Zuordnung oder direkte Ansteuerung                                                                                                    | •                                                                                                    |
| Digitalformat                                                                                                    | Direkt                                                                                                    | •                                                                                                    |         | Digitalformat D                                                                                                    | irekt                                                                                                    | •                                                                                                    |
| Adresse                                                                                                    | 1                                                                                                    |                                                                                                    |         | Adresse                                                                                                    | 1                                                                                                    |                                                                                                    |
| 24 Werte senden                                                                                                    | 🔺 Farbe/Text 📔 Anzeige 👶 Grundstellu                                                                                                    | ung 🚺 Optionen                                                                                                    |         | 21 Werte senden A                                                                                                    | Farbe/Text 📙 Anzeige 👶 Grundstel                                                                                                    | llung 🛐 Optionen                                                                                                    |
| Konfiguration: Benu                                                                                                    | tzerdefiniert 💌                                                                                                    | Schaltzeit: 0                                                                                                    |         | Farben                                                                                                    | Texteinstellungen (für Wert)                                                                                                    | Optionale Beschriftung                                                                                                    |
| Aktiviert                                                                                                    | R L                                                                                                    | Г                                                                                                    |         | Grundfarbe                                                                                                    | C Einheit (opt.)                                                                                                    | Text: B                                                                                                    |
|                                                                                                    | 1,2,                                                                                                    | <b>**</b>                                                                                                    |         | Textfarbe                                                                                                    | Kommastellen 0                                                                                                    |                                                                                                    |
|                                                                                                    | 3,                                                                                                    |                                                                                                    |         | bei manueller Zähler-                                                                                                    | Positionierung                                                                                                    | Positionierung                                                                                                    |
| Senden                                                                                                    |                                                                                                    | 0 4 1                                                                                                    | Г       | Farbauswahl anzeiger                                                                                                    |                                                                                                    | C C C <u>B</u> I                                                                                                    |
| Adresse +                                                                                                    | Wert * 1 + 0 Wert * 1 + 0                                                                                                    | Wert * 1 + 0                                                                                                    |         | Erweiterte Optik                                                                                                    |                                                                                                    | 000                                                                                                    |
| <b>N</b>                                                                                                    |                                                                                                    |                                                                                                    |         | Aktivieren                                                                                                    | 000                                                                                                    | ссс<br>(                                                                                                    |
|                                                                                                    |                                                                                                    |                                                                                                    |         | Größe & Rahmen                                                                                                    | Versatz horiz. 0                                                                                                    | Versatz horiz. 0                                                                                                    |
|                                                                                                    |                                                                                                    |                                                                                                    |         | 7 <b>4</b> > X 1 <b>4</b>                                                                                                    | Versatz vert.                                                                                                    | Versatz vert.                                                                                                    |
|                                                                                                    |                                                                                                    |                                                                                                    |         | ✓ rahmenlos                                                                                                    | Zoom 75 %                                                                                                    | Zoom 75 % -                                                                                                    |
|                                                                                                    |                                                                                                    |                                                                                                    |         |                                                                                                    | 1/5 % <b>•</b>                                                                                                    | 15%                                                                                                    |
|                                                                                                    |                                                                                                    |                                                                                                    |         |                                                                                                    |                                                                                                    |                                                                                                    |
| •                                                                                                    |                                                                                                    |                                                                                                    | •       |                                                                                                    |                                                                                                    |                                                                                                    |
|                                                                                                    |                                                                                                    |                                                                                                    |         |                                                                                                    |                                                                                                    |                                                                                                    |
| Magnetartikel-Erfas                                                                                                    | sung                                                                                                    |                                                                                                    | ×       | Magnetartikel-Erfassung                                                                                                    | I                                                                                                    | X                                                                                                    |
| Magnetartikel-Erfas:<br>Bezeichnung                                                                                                    | sung                                                                                                    | <u>NM</u>                                                                                                    | ×       | Magnetartikel-Erfassung<br>Bezeichnung                                                                                                    |                                                                                                    | ×<br>200                                                                                                    |
| Magnetartikel-Erfass<br>Bezeichnung<br>- Adressierung                                                                                                    |                                                                                                    | <u>k</u> 1                                                                                                    |         | Magnetartikel-Erfassung<br>Bezeichnung                                                                                                    |                                                                                                    | ×<br>••••••••••••••••••••••••••••••••••••                                                                                                    |
| Magnetartikel-Erfas:<br>Bezeichnung<br>Adressierung<br>Digitalsystem                                                                                                    | 4.LoDi-DMX-Interface                                                                                                    | ××1                                                                                                    | ×       | Magnetartikel-Erfassung<br>Bezeichnung<br>Adressierung<br>Digitalsystem                                                                                                    | I.LoDi-DMX-Interface                                                                                                    | × 12                                                                                                    |
| Magnetartikel-Erfas:<br>Bezeichnung<br>- Adressierung<br>Digitalsystem<br>Booster                                                                                                    | 4LoDi-DMX-Interface<br>Keine Zuordnung oder direkte Ansteuerung                                                                                                    |                                                                                                    | ×       | Magnetartikel-Erfassung<br>Bezeichnung<br>Adressierung<br>Digitalsystem<br>Booster                                                                                                    | LoDiDMX-Interface<br>(eine Zuordnung oder direkte Ansteuerung                                                                                                    | × 12<br>• •                                                                                                    |
| Magnetartikel-Erfas:<br>Bezeichnung<br>Adressierung<br>Digitalsystem<br>Booster<br>Digitalformat                                                                                                    | 4LoDi-DMX-Interface<br>Keine Zuordnung oder direkte Ansteuerung<br>Direkt                                                                                                    | ► 巡 1<br>•<br>•                                                                                                    | ×       | Magnetartikel-Erfassung<br>Bezeichnung<br>Adressierung<br>Digitalsystem<br>Booster<br>Digitalformat                                                                                                    | LoDi-DMX-Interface<br>Keine Zuordnung oder direkte Ansteuerung<br>Direkt                                                                                                    |                                                                                                    |
| Magnetartikel-Erfass<br>Bezeichnung<br>- Adressierung<br>Digitalsystem<br>Booster<br>Digitalformat<br>Adresse                                                                                                    | 4.LoDi-DMX-Interface<br>Keine Zuordnung oder direkte Ansteuerung<br>Direkt                                                                                                    | ► 滅 1<br>•<br>•                                                                                                    | 12      | Magnetartikel-Erfassung<br>Bezeichnung<br>Digitalsystem<br>Booster<br>Digitalformat<br>Adresse                                                                                                    | kLoDi-DMX-Interface<br>Keine Zuordnung oder direkte Ansteuerung<br>Virekt                                                                                                    |                                                                                                    |
| Magnetartikel-Erfas:<br>Bezeichnung<br>- Adressierung<br>Digitalsystem<br>Booster<br>Digitalformat<br>Adresse<br>\$1 Werte senden                                                                                                    | 4LoDi-DMX-Interface<br>Keine Zuordnung oder direkte Ansteuerung<br>Direkt<br>1 ()<br>A Farbe/Text () Anzeige () Grundstelk                                                                                                    | ▼<br>▼<br>▼<br>▼                                                                                                    |         | Magnetartikel-Erfassung       Bezeichnung       Adressierung       Digkalsystem       Adresse       Digkalformat       Adresse       21                                                                                                    | kLoDi-DMX-Interface<br>Keine Zuordnung oder direkte Ansteuerung<br>Direkt<br>1 () () ()<br>Farbe/Text () () Anzeige () Grundste                                                                                                    | I I I I I I I I I I I I I I I I I I I                                                                                                    |
| Magnetartikel-Erfas:<br>Bezeichnung<br>- Adressierung<br>Digitalsystem<br>Booster<br>Digitalformat<br>Adresse<br>\$1 Werte senden<br>\$2 Werte senden                                                                                                    | 4LoDi-DMX-Interface<br>Keine Zuordnung oder direkte Ansteuerung<br>Direkt<br>1 Anzeige S Grundstelle<br>Magsanzeige                                                                                                    | v<br>v<br>ung 🛐 Optionen                                                                                                    | ×<br>12 | Magnetartikel-Erfassung       Bezeichnung       Adressierung       Digkalsystem       Adresse       Digkalformat       Q       Virtueller Magnetartik                                                                                                    | KLoDi-DMX-Interface<br>Keine Zuordnung oder direkte Ansteuerung<br>Direkt<br>1 IIIIIIIIIIIIIIIIIIIIIIIIIIIIIIIIIIII                                                                                                    |                                                                                                    |
| Magnetartikel-Erfas:<br>Bezeichnung<br>- Adressierung<br>Digitalsystem<br>Booster<br>Digitalformat<br>Adresse<br>\$1. Werte senden<br>- Grafische Ausso<br>Randabstand links:                                                                                                    | 4 LoDi-DMX-Interface         Keine Zuordnung oder direkte Ansteuerung         Direkt         1         A Farbe/Text         Anzeige         3         Image: Text and the second second seco                                                                                                    | Ing E Optionen                                                                                                    |         | Magnetartikel-Erfassung       Bezeichnung       Adressierung       Digkalsystem       Adresse       Digkalformat       Z       Verte senden       A       Virtueller Magnetartik       Manuelle Bedierung                                                                                                    | LLODi-DMX-Interface<br>Keine Zuordnung oder direkte Ansteuerung<br>Direkt<br>T T T A Anzeige G Grundste<br>el Anzehl Schaltvorgänge<br>Set letzter Wartung:<br>sperren Gesamt:                                                                                                    | ellung 😥 Optionen<br>46 Watung ausführen<br>9 - >0                                                                                                    |
| Magnetartikel-Erfas:<br>Bezeichnung<br>- Adressierung<br>Digitalsystem<br>Booster<br>Digitalformat<br>Adresse<br>\$<br>                                                                                                    | sung         4 LoDi-DMX-Interface         Keine Zuordnung oder direkte Ansteuerung         Direkt         Direkt         Farbe/Text         Arzeige         3 Image: State State                                                                                                    | Ing E Optionen                                                                                                    |         | Magnetartikel-Erfassung       Bezeichnung       Adressierung       Digkalsystem       Adresse       Digkalformat       Z       Verte senden       Adresse       Virtueller Magnetartik       Manuelle Bedierung       Alle Adresse nazeig                                                                                                    | LLODi-DMX-Interface<br>Keine Zuordnung oder direkte Ansteuerung<br>Direkt<br>T T T A Anzeige G Grundste<br>el Anzehl Schaltvorgänge<br>Set letzter Wartung:<br>Gesamt:<br>Wartung nach x Schaltungen (I                                                                                                    | ellung 😥 Optionen<br>46 Wartung ausführen<br>0 ->0<br>0 ->0 () () () () () () () () () () () () ()                                                                                                    |
| Magnetartikel-Erfas:<br>Bezeichnung<br>- Adressierung<br>Digitalsystem<br>Booster<br>Digitalformat<br>Adresse<br>\$1. Werte senden<br>\$2. Werte senden<br>Randabstand links:<br>Hintergrundfarbe Au<br>Vordergrundfarbe Au                                                                                                    | sung         4 LoDi-DMX-Interface         Keine Zuordnung oder direkte Ansteuerung         Direkt         Direkt         Farbe/Text         Anzeige         3 Image: State State                                                                                                    | ung 🛐 Optionen                                                                                                    |         | Magnetartikel-Erfassung       Bezeichnung       Adressierung       Digkalsystem       Adresse       Digkalformat       C       Adresse       21       Werte senden       Annuelle Bedierung       Annuelle Bedierung       Benerkungen                                                                                                    | tLoDi-DMX-Interface Keine Zuordnung oder direkte Ansteuerung Direkt T M Anzehl Schattvorgänge Set letzter Wartung: Gesamt: Wartung nach x Schaltungen (textual)                                                                                                    | Image: Second second secon                                                                                                    |
| Magnetartikel-Erfas:<br>Bezeichnung<br>- Adressierung<br>Digitalsystem<br>Booster<br>Digitalformat<br>Adresse<br>\$                                                                                                    | sung         4 LoDi-DMX-Interface         Keine Zuordnung oder direkte Ansteuerung         Direkt         1         A Farbe/Text         Anzeige         3         Image: State of the state of the state of the                                                                                                    | Ing Deptionen<br>Ung Deptionen<br>Anzeiger<br>Unrx V T                                                                                                    |         | Magnetartikel-Erfassung       Bezeichnung       Adressierung       Digkalsystem       Adresse       Digkalformat       C       Adresse       21       Werte senden       Alle Adresse       Benerkungen                                                                                                    | LLODi-DMX-Interface<br>KLine Zuordnung oder direkte Ansteuerung<br>Direkt<br>T T Anzehl Anzeige & Grundste<br>el Anzahl Schaltvorgänge<br>Seit letzter Wartung:<br>Gesamt:<br>Wartung nach x Schaltungen (I                                                                                                    | Ellung E Optionen<br>46 Watung ausführen<br>0 -0<br>0 -keine; 0 ()                                                                                                    |
| Magnetartikel-Erfas:<br>Bezeichnung<br>- Adressierung<br>Digitalsystem<br>Booster<br>Digitalformat<br>Adresse<br>\$                                                                                                    | sung         4 LoDi-DMX-Interface         Keine Zuordnung oder direkte Ansteuerung         Direkt         Direkt         Farbe/Text         Anzeige         3 Image: Status         9 Image: Status         9 Image: Status         Maximal-Ausschlags         0.100%         0'mage: Status         0'mage: Status                                                                                                    | Ing E Optionen<br>Ing Coptionen<br>Anzeiger<br>Umr. T                                                                                                    |         | Magnetartikel-Erfassung       Bezeichnung       Adressierung       Digkalsystem       Adresse       Digkalformat       C       Adresse       21       Werte senden       Alle Adresse       Bemerkungen                                                                                                    | LLODi-DMX-Interface<br>KLine Zuordnung oder direkte Ansteuerung<br>Direkt<br>T T Anzehl Schaltvorgänge<br>Set letzter Wartung:<br>Gesamt:<br>Wartung nach x Schaltungen (f                                                                                                    | Ellung E Optionen<br>46 Watung ausführen<br>0 -0<br>0 -keine; 0                                                                                                    |
| Magnetartikel-Erfas:<br>Bezeichnung<br>- Adressierung<br>Digitalsystem<br>Booster<br>Digitalformat<br>Adresse<br>\$                                                                                                    | sung         4 LoDi-DMX-Interface         Keine Zuordnung oder direkte Ansteuerung         Direkt         Direkt         Farbe/Text         Anzeige         3 Image: State and State and State an                                                                                                    | ung 🛐 Optionen<br>ung 🛐 Optionen<br>Durker: 3 •<br>Anzeiger<br>um:                                                                                                    |         | Magnetartikel-Erfassung       Bezeichnung       Adressierung       Digkalsystem       Adresse       Digkalformat       C       21 Wette senden       21 Wette senden       Annuelle Bedierung       Bemerkungen                                                                                                    | kLoDi-DMX-Interface<br>Keine Zuordnung oder direkte Ansteuerung<br>Direkt<br>1 M Anzeige & Grundste<br>Farbe/Text Matung:<br>Sek letzter Wartung:<br>Gesamt:<br>Wartung nach x Schaltungen (f                                                                                                    | Ellung E Optionen<br>46 Wartung ausführen<br>0 >0<br>0 =keine: 0                                                                                                    |
| Magnetartikel-Erfas:<br>Bezeichnung<br>- Adressierung<br>Digitalsystem<br>Booster<br>Digitalformat<br>Adresse<br>\$1, Werte senden<br>- Grafische Ausso<br>Randabstand links:<br>Hintergrundfarbe Au<br>- Vordergrundfarbe Au<br>- Vordergrundfarbe Au<br>- Vordergrundfarbe Au<br>- Vordergrundfarbe Au<br>- Vordergrundfarbe Au<br>- Vordergrundfarbe Au<br>- Vordergrundfarbe Au                                                                      | sung         4 LoDi-DMX-Interface         Keine Zuordnung oder direkte Ansteuerung         Direkt         Image: State and State and State a                                                                                                    | ung 😥 Optionen<br>ung 😥 Optionen<br>Durker: 3 •<br>Anzeiger<br>um:                                                                                                    |         | Magnetartikel-Erfassung       Bezeichnung       Adressierung       Digkalsystem       Adresse       Digkalformat       C       21 Werte senden       21 Werte senden       Manuelle Bedierung       Bemerkungen       Wertebereich       Mininalwett                                                                                          | Anzahl Schaltvorgänge<br>Set letzter Wartung:<br>Gesamt:<br>Wartung nach x Schaltungen (Maximaliwert 255                                                                                                    | Ellung (C Optionen)<br>46 Watung ausführen<br>0 >0<br>0 =>0<br>0 =>0<br>0<br>0 =>0<br>0 =>0 |
| Magnetartikel-Erfas:<br>Bezeichnung<br>Adressierung<br>Digitalsystem<br>Booster<br>Digitalsystem<br>Booster<br>Digitalformat<br>Adresse<br>\$1, Werte senden<br>✓ Grafische Ausso<br>Randabstand links:<br>Hintergrundfarbed<br>✓ Vordergrundfarbed<br>✓ Feste Farbe:<br>C Farbverlaut:<br>C Giestuft<br>✓ Giestuft<br>✓ Giestuft<br>✓ Vollkächig                                                                                                    | ALODI-DMX-Interface  Keine Zuordnung oder direkte Ansteuerung Direkt  Arste / Text Anzeige  Grundstelk  hlagsanzeige  O.1002   Drehnichlagsanzeige  D.1002  Drehnichlung  Drehnichlung                                                                                                    | ung 😥 Optionen<br>ung 🔮 Optionen<br>Durken: 3 •<br>0 255<br>Anzeiger<br>um:<br>2 •                                                                                                    |         | Magnetartikel-Erfassung       Bezeichnung       Adressierung       Digkalsystem       Adressierung       Digkalformat       C       Adresse       21       Wette senden       Adresse       Virtueller Magnetartik       Manuelle Bedienung       Bemerkungen       Wettebereich       Minimalwett       0                                    | KLoDi-DMX-Interface<br>Keine Zuordnung oder direkte Ansteuerung<br>Direkt<br>1 Anzehl Schaltvorgänge<br>Set letzer Wartung:<br>gesamt:<br>en Wartung nach x Schaltungen (to<br>Maximalwert 255 Here<br>Keine Zuordnung<br>Set letzer Matung<br>Set letzer Matung<br>Maximalwert 255 Here<br>Keine Zuordnung<br>Set letzer Matung<br>Set letzer Matung<br>Se | Image: Second second second                                                                                                    |
| Magnetartikel-Erfas:<br>Bezeichnung<br>Adressierung<br>Digitalsystem<br>Booster<br>Digitalsystem<br>Booster<br>Digitalformat<br>Adresse<br>\$↓ Werte senden<br>✓ Grafische Ausso<br>Randabstand links:<br>Hintergrundfabbe<br>✓ Vordergrundfabbe<br>✓ Faste Farbe:<br>C Fastverlaut:<br>C Gestuft<br>✓ Gestuft<br>✓ Ausschlag<br>vollflächig                                                                                                    | sung<br>4 LoDi-DMX-Interface<br>Keine Zuordnung oder direkte Ansteuerung<br>Direkt<br>1 1 2 3<br>A Farbe/Text Anzeige & Grundstellk<br>hlagsanzeige<br>3 1 rechts: 9 1 ober: 5 5<br>sschlagsanzeige<br>0.100%<br>- Drehen<br>1 - Drehen<br>1 - Drehen                                      | ung 😥 Optionen<br>ung 😥 Optionen<br>Untern 3 •<br>0 255<br>Anzeiger<br>unt<br>2 •<br>C •<br>2 •<br>0 • 255                                                                                                    |         | Magnetartikel-Erfassung       Bezeichnung       Adressierung       Digkalsystem       Adressierung       Digkalformat       C       Adresse       21       Virtueller Magnetartik       Manuelle Bedienung       Andesse       Virtueller Magnetartik       Manuelle Bedienung       Bemerkungen       Wettebereich       Minimalwett       0 | KLoDi-DMX-Interface Keine Zuordnung oder direkte Ansteuerung Direkt  T  Farbe/Text Anzahl Schaltvorgänge Set letzer Wartung: Gesamt: en Wartung nach x Schaltungen ( Maximalwert 255 Kataloge                                                                                                    | Image: Second second second                                                                                                    |
| Magnetartikel-Erfas:<br>Bezeichnung<br>Adressierung<br>Digitalsystem<br>Booster<br>Digitalsystem<br>Booster<br>Digitalformat<br>Adresse<br>\$↓ Werte senden<br>✓ Grafische Ausso<br>Randabstand links:<br>Hintergrundfabe Au<br>Vordergrundfabe Au<br>Vordergrundfabe Au<br>Vordergrundfabe Au<br>Vordergrundfabe Au<br>Vordergrundfabe Au<br>Vordergrundfabe Au<br>Vordergrundfabe Au<br>Vordergrundfabe Au<br>Vordergrundfabe Au<br>Vordergrundfabe Au | Aneige<br>ALoDi-DMX-Interface<br>Keine Zuordnung oder direkte Ansteuerung<br>Direkt<br>Direkt<br>Aneige<br>Grundstellk<br>hlagsanzeige<br>NAusschlagsanzeige<br>NAusschlagsanzeige<br>D.100%<br>C  Drehen<br>C  Drehen<br>Drehen<br>C  Drehen<br>C  Drehen<br>Drehen<br>C  Drehen<br>C  Drehen<br>C | Ing Detionen<br>Ing Detionen<br>Ing Detionen<br>Ing Anzeiger<br>Ing Construction<br>Ing Construction<br>Ing Constr |         | Magnetartikel-Erfassung       Bezeichnung       Adressierung       Digkalsystem       Adressierung       Digkalformat       C       Adresse       21       Wette senden       Adresse       Virtueller Magnetartik       Manuelle Bedienung       Alle Aglessen anzeig       Bemerkungen       Wettebereich       Minimalwett       0         | KLoDi-DMX-Interface Keine Zuordnung oder direkte Ansteuerung Direkt  T  Anzahl Schaltvorgänge Set letzter Wartung: Gesamt: en Wartung nach x Schaltungen ( Maximalwert 255 K                                                                                                    | Image: Second second second                                                                                                    |

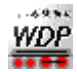

Auf dem ersten Bild ist zu sehen, dass die DMX-Adresse eingestellt wurde und da es sich um den zweiten Kanal handelt, muss dort unten unter "Senden an Adresse +" der Wert 2 eingetragen werden (denn Kanal 3 ist zu erreichen unter Adresse 3 (Startadresse 1 + Kanal 3 Minus 1)

Kanal 4 weiß:

| Magnetartikel-Erfas | sung                                                  |                | ×       | Magnetartikel-Erfas | sung                                 | × .                             |
|---------------------|-------------------------------------------------------|----------------|---------|---------------------|--------------------------------------|---------------------------------|
| Bezeichnung         |                                                       | × 💥 1          | 00      | Bezeichnung         |                                      | ≥ ≥ 1 00                        |
| Adressierung        |                                                       |                |         | Adressierung        |                                      |                                 |
| Digitalsystem       | 4.LoDi-DMX-Interface                                  | -              | 12      | Digitalsystem       | 4.LoDi-DMX-Interface                 | ▼ 12                            |
| Booster             | Keine Zuordnung oder direkte Ansteuerung              | -              | _       | Booster             | Keine Zuordnung oder direkte Ansteue | rung 💌                          |
| Digitalformat       | Direkt                                                | •              |         | Digitalformat       | Direkt                               | •                               |
| Adresse             |                                                       | _              |         | Adresse             |                                      |                                 |
| 1 Werte senden      | A Farbe/Text Anzeige & Grundstellu                    | ung 🛐 Optionen | ]       | 21 Werte senden     | A Farbe/Text 📕 Anzeige 🔕 Grun        | dstellung 🛐 Optionen            |
| Konfiguration: Ben  | Izerdefiniert                                         | Schaltzeit 0   |         | Farben              | Texteinstellungen (für Wert)         | Optionale Beschriftung          |
| Aktiviert           |                                                       | Γ              |         | Grundfarbe          | Einheit (opt.)                       | Text: W                         |
|                     | 1.2.                                                  |                |         | Textfarbe           | Kommastellen 0                       |                                 |
|                     | 3,                                                    | <b>*</b>       |         | bei manueller Za    | ahler- Positionierung                | Positionierung                  |
| Senden              | 3                                                     | 0 4 1          | Ы       | Farbauswahl an      | zeigen                               | B I                             |
| an<br>Adresse +     | Wert * 1 + 0 Wert * 1 + 0                             | Wert * 1 + 0   |         | Erweiterte Optik    | 000                                  | 000                             |
| *                   |                                                       |                |         | Aktivieren          | 000                                  | 000                             |
|                     |                                                       |                |         | Größe & Rahmen-     | Versatz horiz. 0                     | Versatz horiz. 0                |
|                     |                                                       |                |         | 7 <b>4</b> 🕨 × 1    | Versatz vert.                        | Versatz vert.                   |
|                     |                                                       |                |         | ✓ rahmenlos         | Z00m 75 %                            | Z0000 75 %                      |
|                     |                                                       |                |         |                     | 1/5%                                 | 1/5 % <b>•</b>                  |
|                     |                                                       |                |         |                     |                                      |                                 |
| •                   |                                                       |                | •       |                     |                                      |                                 |
| Magnetartikel-Erfas | sung                                                  | 10             | ×       | Magnetartikel-Erfas | sung                                 |                                 |
| Bezeichnung         |                                                       | × × 1          | 00      | Bezeichnung         |                                      |                                 |
| Adressierung        |                                                       |                | 12      | - Adressierung      |                                      | - 12                            |
| Digitalsystem       | 4.LoDi-DMX-Interface                                  | -              | <u></u> | Digitalisystem      | 4.LoDi-DMA-Interrace                 | <u> </u>                        |
| Booster             | Keine Zuordnung oder direkte Ansteuerung              | -              |         | Booster             | Keine Zuordnung oder direkte Ansteur | erung 💌                         |
| Digitalformat       | Direkt                                                | •              |         | Digitalformat       | Direkt                               | •                               |
| Adresse             | 1                                                     |                |         | Adresse             |                                      |                                 |
| 24 Werte senden     | 🛕 Farbe/Text 📕 Anzeige 👌 Grundstellu                  | ung 🔝 Optionen |         | 2 Werte senden      | 🛕 Farbe/Text 📔 Anzeige 🙆 Gru         | ndstellung                      |
| Grafische Auss      | chlagsanzeige                                         |                |         | Virtueller Magne    | Anzahl Schaltvorgänge                | 745 Watana aufilian             |
| Randabstand links:  | 3 • rechts: 9 • oben: 5 •                             | I 🕨 unten: 3   |         | Manuelle Bedie      | nung sperren Gesamt                  | 0 ->0                           |
| Hintergrundfarbe A  | usschlagsanzeige: Wert Minimal-/<br>Maximal-Ausschlag | 0 255          | -       | Alle Adressen a     | wartung nach x Schaltung             | gen (O=keine): 0 🖌 🕨            |
| Vordergrundfarbe    | (n) Ausschlagsanzeige                                 | Anzeige        | ·       | Bemerkungen         |                                      |                                 |
| Feste Farbe:        | 0100% C → Drehen                                      | um: 🔽 🔽        |         |                     |                                      | <b>^</b>                        |
| C Farbverlauf:      | - Et 🗠 0.                                             | • □            |         | 1                   |                                      | -                               |
| C Gestuft           | ablifert CI                                           |                |         | Wertebereich        |                                      |                                 |
| - Ausophan          |                                                       | 2              |         | Minimalwert         | 0 Maximalwert 255                    | Schrittweite bei<br>Handbetrieb |
| volifiachig         | - Drehrichtung                                        |                |         |                     |                                      |                                 |
|                     | umkehren                                              | D bis D        | treh-   |                     |                                      |                                 |
|                     |                                                       | pon            |         |                     |                                      |                                 |
|                     | Test                                                  |                |         |                     |                                      |                                 |
|                     |                                                       |                |         |                     |                                      |                                 |

Auf dem ersten Bild ist zu sehen, dass die DMX-Adresse eingestellt wurde und da es sich um den zweiten Kanal handelt, muss dort unten unter "Senden an Adresse +" der Wert 3 eingetragen werden (denn Kanal 4 ist zu erreichen unter Adresse 4 (Startadresse 1 + Kanal 4 Minus 1)

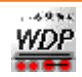

In einem weiteren Beispiel wollen wir die Konfiguration eines einfachen Dimmers zeigen, der auf die DMX-Adresse 25 hört.

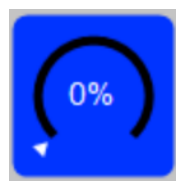

#### Dieser wäre wie folgt zu konfigurieren:

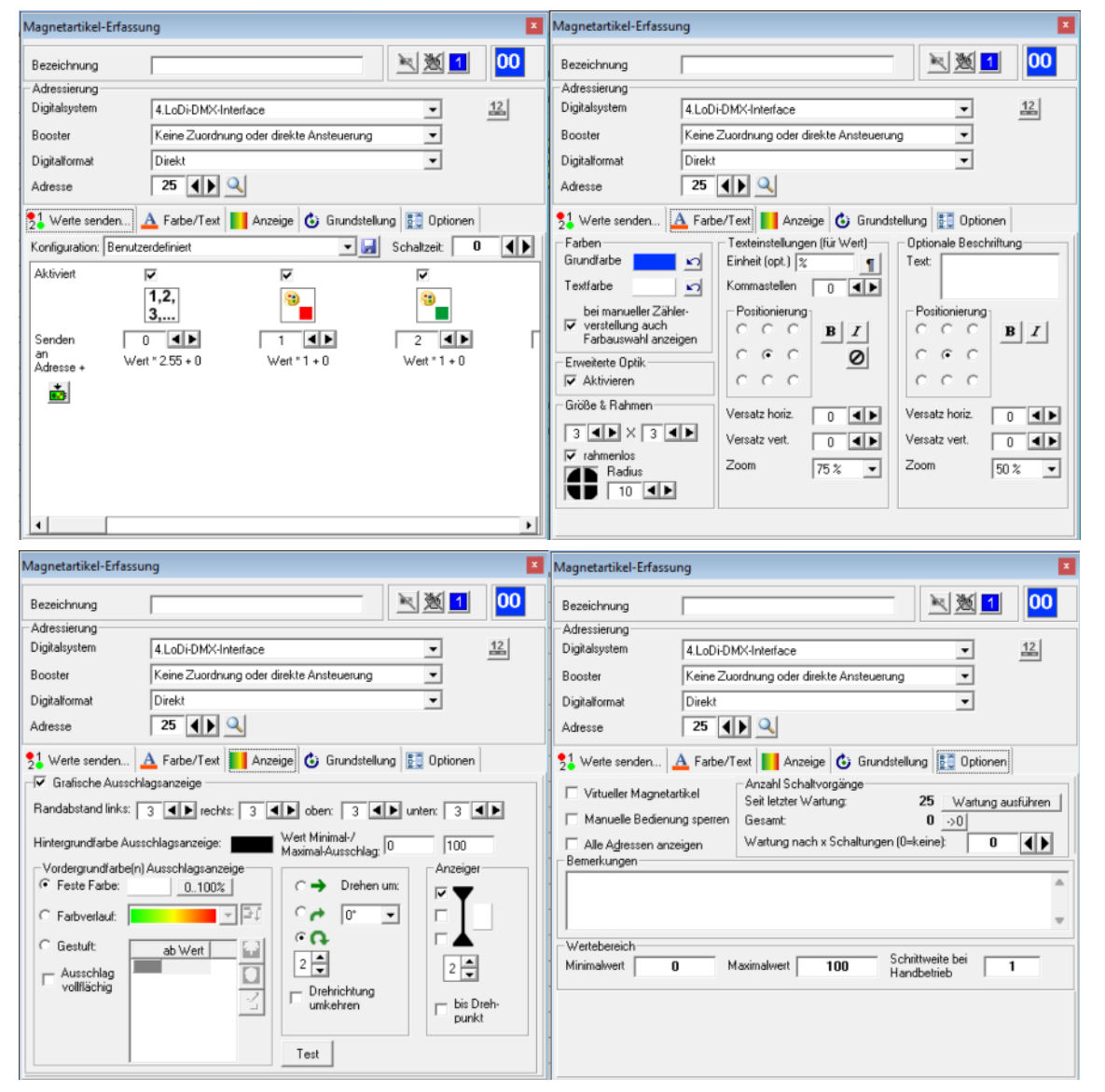

Eine Besonderheit ist hier auf dem ersten Bild zu sehen. Dort steht untern "Wert \* 2.55 + 0". Dies hat den folgenden Grund:

Die Anzeige im Programm soll in Prozent erfolgen von 0...100%. Der DMX-Dimmer erwartet aber Werte von 0..255. Also ist eine Skalierung um den Faktor 2,55 notwendig. Dies ist möglich, indem man mit der Maus über die Zeile fährt und dann auf den Stift klickt:

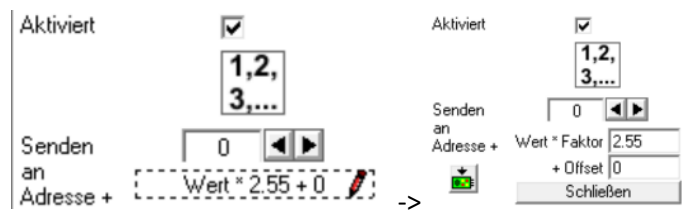

Und wer Spaß daran haben sollte…es gebt auch via DMX-ansteuerbare Nebelmaschinen. Dort kann man z.B. die Nebelausstosstärke analog zu dem Dimmerbeispiel hier von 0 bis 100% regeln.

Ein letztes Beispiel soll die Konfiguration eines Zählers zeigen, der eine reine RGB-DMX-Lampe ansteuert. Die Adresse der Lampe wurde auf 35 gesetzt. Sie besitzt die Kanäle:

- Kanal 1: Rot-Wert 0 bis 255 (ansteuerbar über DMX-Adresse 35)
- Kanal 2: Grün-Wert 0 bis 255 (ansteuerbar über DMX-Adresse 36)
- Kanal 3: Blau-Wert 0 bis 255 (ansteuerbar über DMX-Adresse 37)

Folgende Beispielkonfiguration im Gleisbildeditor wäre möglich. Hier bestimmt nun die Hintergrundfarbe des Zählers die ausgegebene Farbe:

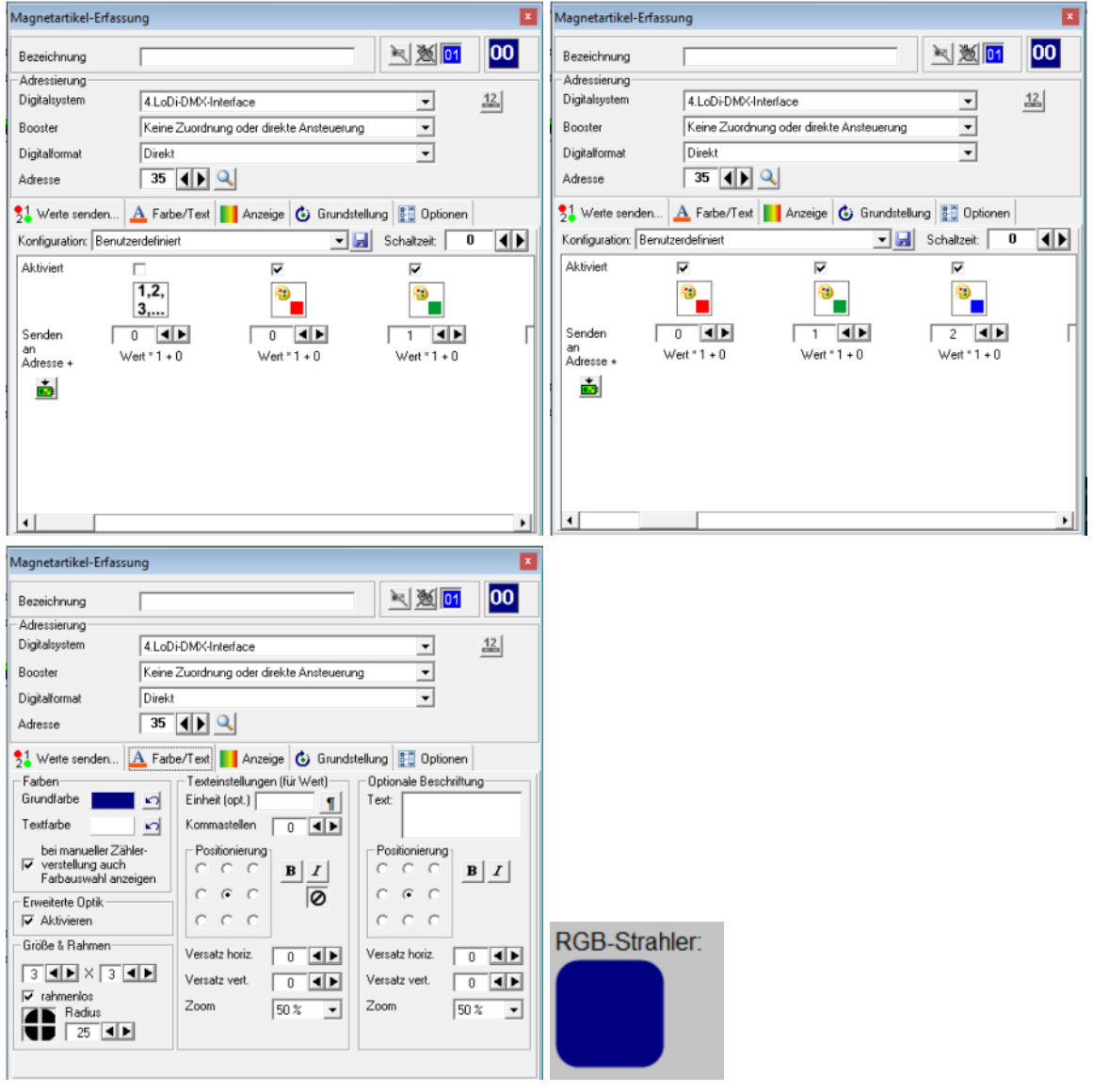

Hier ist zu beachten, dass bei dem eigentlichen Zählerwert (Bild mit 1..2..3) im Bereich "Werte senden" kein Haken gesetzt ist, dafür aber bei den drei Symbolen mit der Palette (für Hintergrundfarbe) und der roten, grünen und blauen Markierung und dort dann die Werte in der Zeile "Senden an Adresse +" 0, 1 und 2 eingetragen werden. Somit geht der Rot-Wert der Hintergrundfarbe an Adresse 35, der Grün-Wert an Adresse 36 und der Blau-Wert an Adresse 37.

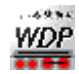

## DMX-Ansteuerung via BiDiB ReadyDMX oder OpenDMX

Vorrausgesetzt wird zunächst eine Grundeinrichtung des BiDiB-Systems.

Im folgenden Beispielen nutzen wir einen DMX-Strahler welcher auf die Adresse 1 eingestellt wurde und 4 Kanäle besitzt:

- Kanal 1: Rot-Wert 0 bis 255 (ansteuerbar über DMX-Adresse 1)
- Kanal 2: Grün-Wert 0 bis 255 (ansteuerbar über DMX-Adresse 2)
- Kanal 3: Blau-Wert 0 bis 255 (ansteuerbar über DMX-Adresse 3)
- Kanal 4: Weiß-Wert 0 bis 255 (ansteuerbar über DMX-Adresse 4)

Im ReadyDMX/OpenDMX wurde diese Kanäle 4 bis auf die sogenannten Backlight-Ports 0...3 des BiDiB-Knotens gelegt:

| Γ | V 0D P 730090F5 - OneDMX |                |         |             |          |               |           |               |       |                       |    |
|---|--------------------------|----------------|---------|-------------|----------|---------------|-----------|---------------|-------|-----------------------|----|
|   | Ak                       | ktionen Info A | Accesso | ries Makros | Eingänge | Lichtausgänge | Hintergru | nd-Lichtausgä | nge l | Flags CV Definitionen |    |
|   | >                        | Name           |         | Vorglül     | hen      | Nachleuch     | ten       | DMX Adres     |       | Zielwert              |    |
|   | >                        | 00 :           |         |             | 255      |               | 255       | 1             | •     |                       | 0% |
|   | >                        | 01 :           |         |             | 255      |               | 255       | 2             | •     |                       | 0% |
|   | >                        | 02 :           |         |             | 255      |               | 255       | 3             | •     |                       | 0% |
|   | >                        | 03 :           |         |             | 255      |               | 255       | 4             | •     |                       | 0% |

Im Gleisbild wurden 4 Zähler installiert welche es erlauben diese 4 Farbkanäle anzusteuern.

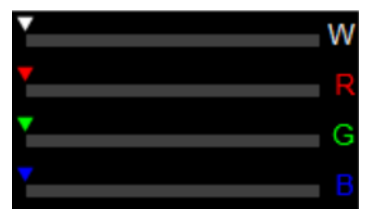

Die folgenden Bilder zeigen die Zählerkonfiguration im Gleisbildeditor für die einzelnen Kanäle.

#### Kanal 1 rot:

| Bezeichnung Bezeichnung Bezeichnung                                                                                                    | ▶ № 1 00                                                                                                    |
|----------------------------------------------------------------------------------------------------|----------------------------------------------------------------------------------------------------|
| Advection ma                                                                                                    |                                                                                                    |
| Digitalsystem     11 B/DB-Interface     12     Digitalsystem       Booster     Keine Zuordnung oder direkte Ansteuerung     Image: Construction of the system     Booster       Digitalsystem     Zubehör/Schattunktionen     Image: Construction of the system     Digitalsystem       Node     OpenDCC OneDMX (V0D P730090F5) - offline     Image: Construction of the system     Node                                                                                                    | 11.BiD/B-Interface     12.       Keine Zuordnung oder direkte Ansteuerung        Zubehör/Schaltfunktionen        OpenDCC OneDMX (V0D P730090F5) - offine                                                                                                    |
| 21 Werte senden       A Farbe/Text       Anzeige       Grundstellung       Diptionen         Schaltzeit       Image: Schaltzeit       Image: Schaltzei | nden ▲ Farber/Text ▲ Anzeige & Grundstellung ♥ Optionen<br>Texteirstellungen (für Wert)<br>Seller Zihler-<br>ng auch<br>wahl anzeigen<br>pik.<br>nter<br>Versalz horiz<br>26<br>Versalz vert. 0 ← ↓<br>26<br>Versalz vert. 0 ← ↓ |

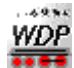

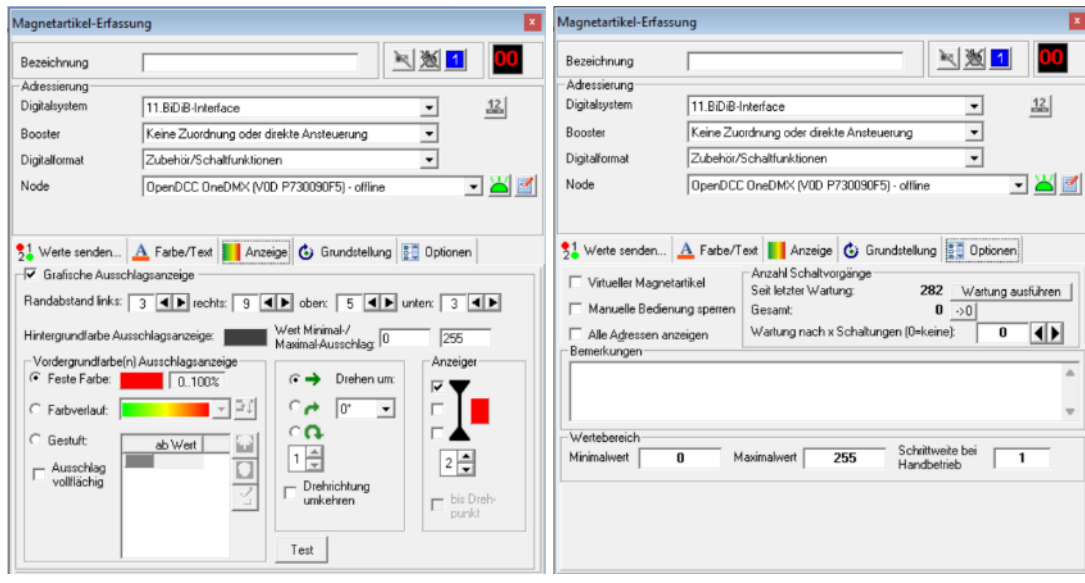

Kanal 1 rot liegt auf Hintergrundbeleuchtung (Backgroundlight) Ausgang 0. Kanal 2 grün:

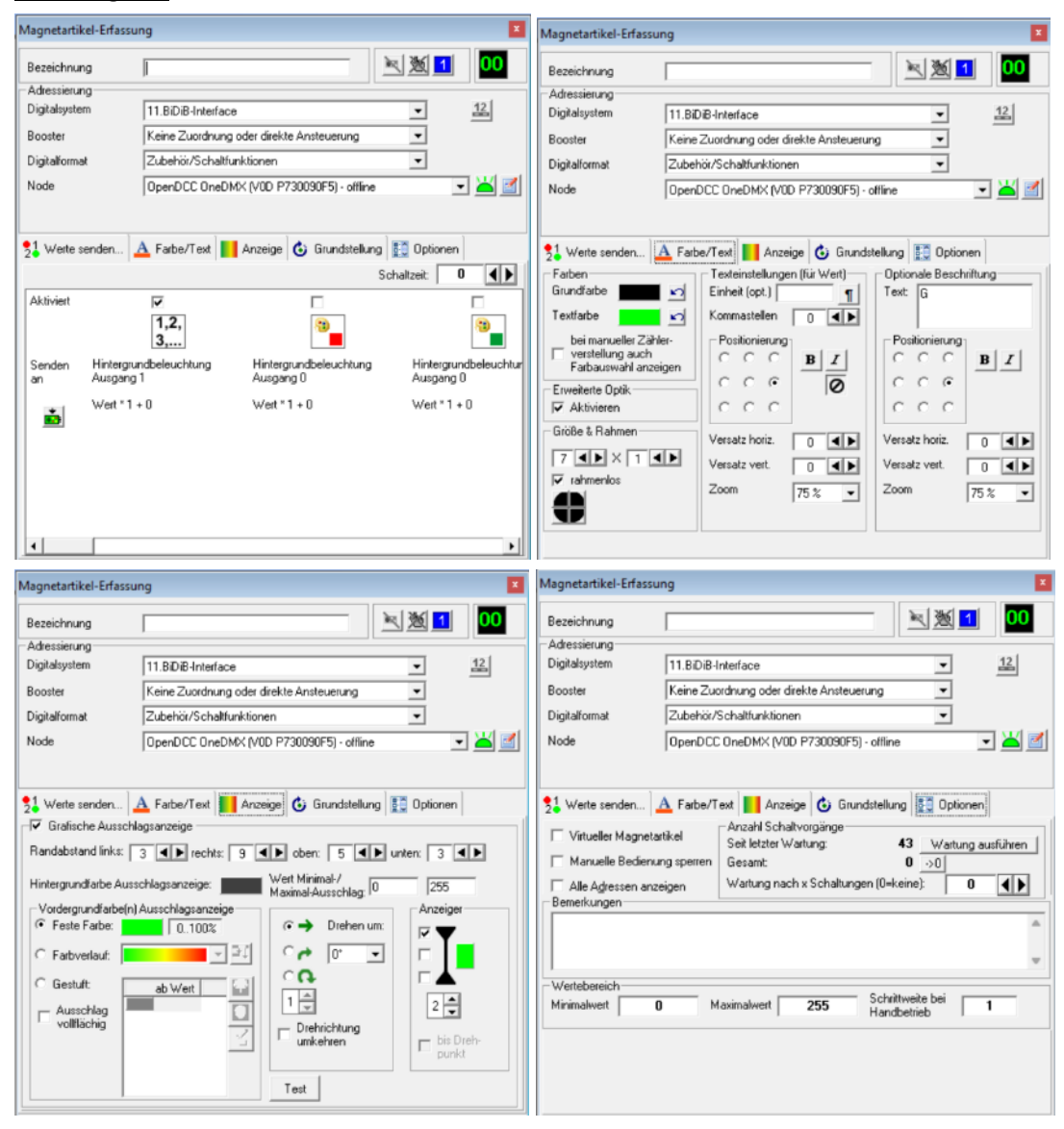

Kanal 2 grün liegt auf Hintergrundbeleuchtung (Backgroundlight) Ausgang 1.

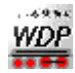

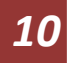

#### Kanal 3 blau:

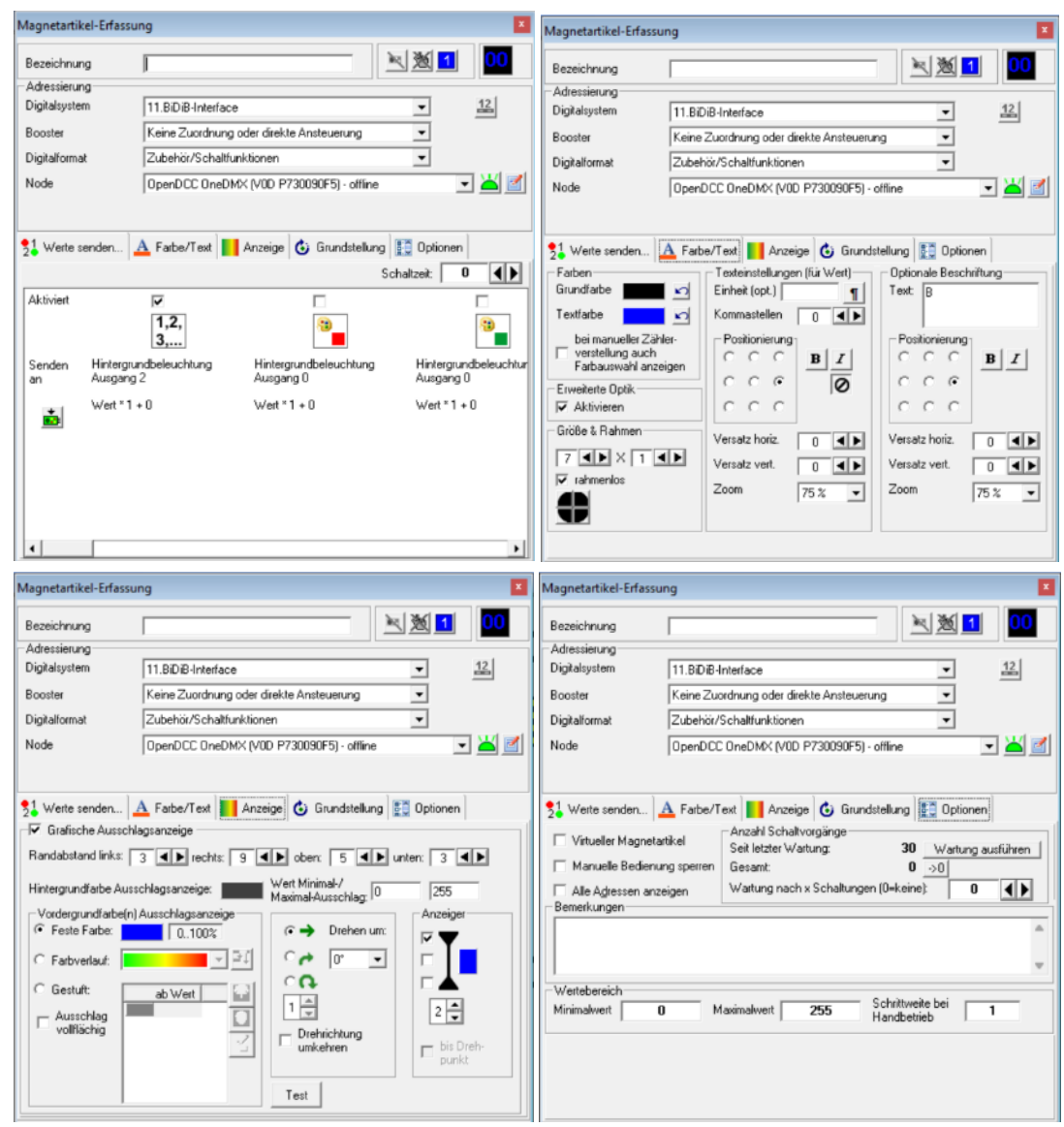

Kanal 3 blau liegt auf Hintergrundbeleuchtung (Backgroundlight) Ausgang 2.

#### Kanal 4 weiß:

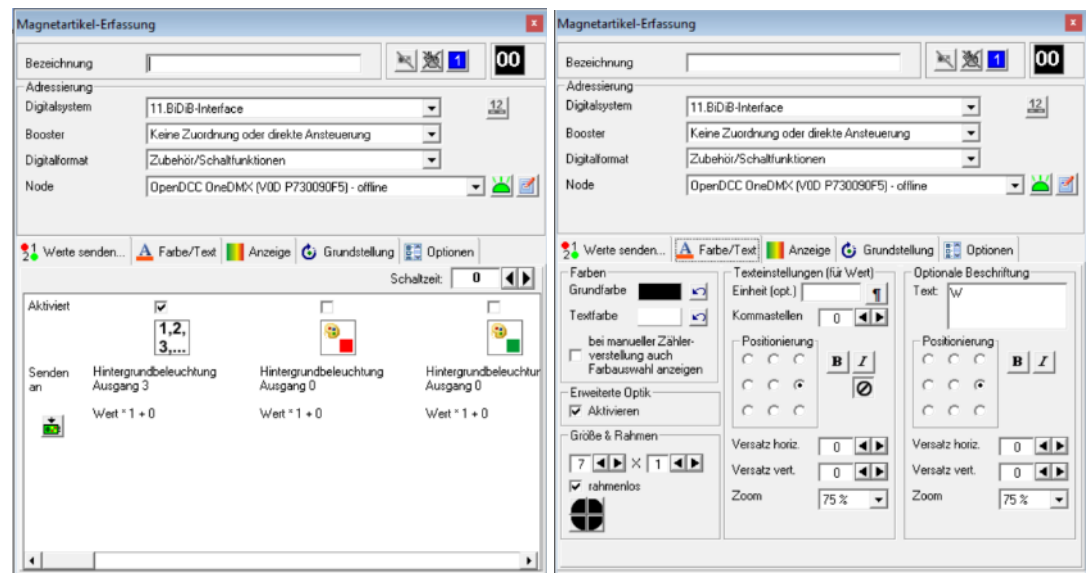

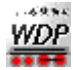

| Magnetartikel-Erfa                                                                                                    | ssung                                                                                                    | Magnetartikel-Erfass                                                                                                    | ung                                                                                                    |
|----------------------------------------------------------------------------------------------------|----------------------------------------------------------------------------------------------------|----------------------------------------------------------------------------------------------------|----------------------------------------------------------------------------------------------------|
| Bezeichnung<br>– Adressierung<br>– Digitalsystem<br>Booster<br>Digitalformat<br>Node                                                                                                    | Image: Second second second             | Bezeichnung<br>- Adressierung<br>Digitalsystem<br>Booster<br>Digitalformat<br>Node                                                                                      | I11.BiD/B-Interface     I2       Kaine Zuordnung oder direkte Ansteuerung     I2       Zubehöit/Schaltfunktionen     I2       OpenDCC OneDMX (V00 P730090F5) - offline     I2                                                                                                    |
| 21         Werte senden           Image: Grafische Aussenden         Grafische Aussenderstend inks           Randabstand links         Fordergrundfarbe           Image: Vordergrundfarbe         Grafische Zuster Farbeit           Image: Grafische Zuster Farbeit         Graduit           Image: Graduit         Graduit           Image: Graduit         Ausschlag           Vollfächig         Vollfächig | A Farbe/Text     Anzeige     Grundstelung     Optionen      chlagaanzeige      3      Anzeige     Wet Minimal-/     ab Wet     Orehichtung     Orehichtung     Drehichtung     Drehichtun | 21         Werte senden           Virtueller Magnet.         Manuelle Bedieni           Alle Agressen an         Bemerkungen           Wertebereich         Minimalwert | A Farbe/Text       Anzeige       Grundstellung       Dptionen         artikel       Anzeli Schaltvorgänge       Sch Zeigen       Grundstellung       Grundstellung         Seit letzter Wartung       673       Wartung ausführen       Gesamt:       0       ->0         Wartung nach x Schaltungen (0=keine):       0       ->0       •       •         0       Maximalwert       255       Schriftweite bei       1 |

Kanal 4 weiß liegt auf Hintergrundbeleuchtung (Backgroundlight) Ausgang 3.

Die Beispiele zum Dimmer bzw. dem kombinierten RGB-Zähler aus den Beispielen für LoDi DMX-Interface, LS Digital DMX-Interface oder Art-Net-Interface lassen sich analog auch auf die DMX-Ansteuerung via BiDiB übertragen. Es müssen halt nur immer die korrekten DMX-Kanal-Zuordnungen zu den Backlight/Hintergrundbeleuchtungs-Ausgängen des OpenDMX/ReadyDMX erfolgt sein.

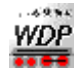